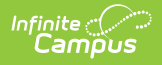

## **Delete Files (HR)**

Last Modified on 10/21/2024 8:21 am CDT

Human Resources will no longer be available after June 30th, 2025. For more information, visit the Human Resources and Staff Evaluation Deprecation FAQ.

View Deleted Attachments

Files can be attached from multiple Campus tools depending on where the administrator has enabled the file attachment feature.

To delete a file, complete the following steps.

Click the Attach Files button or the file upload button <a>[]</a>.
Result

The Document Attachments window appears.

2. Click the **Delete** button next to the attachment you want to remove.

| Docum | ent Attachme               | ent      |                        |                   |                       |         |
|-------|----------------------------|----------|------------------------|-------------------|-----------------------|---------|
| Choo  | se Files                   |          |                        |                   |                       |         |
| Doc   | ument List                 |          |                        |                   |                       |         |
|       | ATTACHED BY                | STATUS   | DATE ATTACHED          | FILE NAME         | DESCRIPTION           | SIZE    |
| ×     | Administrator,<br>System D | Attached | 03/17/2016 10:57<br>AM | Certification.pdf | Highly Qualified Cert | 45.2 KB |

Result

## The Status changes to **Remove on Save**.

| AT TACHED BY           | STATUS            | DATE<br>ATTACHED       | FILE NAME         |
|------------------------|-------------------|------------------------|-------------------|
| ministrator,<br>stem D | Remove on<br>Save | 03/17/2016 10:57<br>AM | Certification.pdf |
| ï                      | tem D             | tem D Save             | tem D Save AM     |

3. Click Save.

Result

The attachment is permanently removed.

## **View Deleted Attachments**

You can view a list of deleted files by marking the **Show deleted Attachments** checkbox on the Document Attachments window.

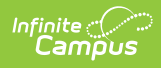

| cument Att                 | achment                |                     |                          |                            |                          |   |
|----------------------------|------------------------|---------------------|--------------------------|----------------------------|--------------------------|---|
| Choose Files               |                        |                     |                          |                            |                          |   |
| Document L                 | ist                    |                     |                          |                            |                          |   |
| ATTACH                     | HED BY STAT            | US DATE ATT         | ACHED FILE N             | NAME DES                   | CRIPTION SIZE            |   |
| Max File Size: 3 MB        | bound by the Term      | s and Conditions of | the Acceptable Use       | Policies of both th        | ne District and Infinite | - |
| Show deleted               | attachments            |                     |                          |                            | DATE                     |   |
| DELETED BY                 | DELETED                | FILE NAME           | DESCRIPTION              | ATTACHED BY                | ATTACHED                 |   |
| Administrator,<br>System D | 03/17/2016<br>11:41 AM | Certification.pdf   | Highly Qualified<br>Cert | Administrator,<br>System D | 03/17/2016<br>10:57 AM   |   |
|                            |                        |                     |                          |                            |                          |   |
|                            |                        |                     |                          |                            |                          |   |